| •••• | HELSE <b>BERGEN</b><br>Haukeland universitetssjukehus |  |
|------|-------------------------------------------------------|--|
|------|-------------------------------------------------------|--|

#### EK - Del 3 - Opprette dokumenter

| Kategori: Ledelse og styringssystem/Kvalitet og pasientsikkerhet/Dokumentstyring      | Gyldig fra/til:06.07.2024/06.07.2025 |
|---------------------------------------------------------------------------------------|--------------------------------------|
| Organisatorisk plassering: Helse Bergen HF/Fellesdokumenter/Ledelse og styringssystem | Versjon: 3.00                        |
| Godkjenner: Ofte, May Lillian                                                         | Brukerveiledning                     |
| Dok. ansvarlig: May Lillian Ofte                                                      | Dok.id: D60838                       |

#### Innhold

| 1 | Før                                                      | r du oppretter nye dokumenter i EK1         |   |  |  |  |  |  |
|---|----------------------------------------------------------|---------------------------------------------|---|--|--|--|--|--|
|   | 1.1                                                      | Ønske om dokumentasjon på nivå 2 og 3       | 1 |  |  |  |  |  |
|   | 1.2 Ønske om Fellesdokument, Nivå 1                      |                                             |   |  |  |  |  |  |
|   | 1.3 Søk etter dokumenter før opprettelse av nye dokument |                                             |   |  |  |  |  |  |
|   | 1.3                                                      | .1 Søk etter dokumenter i EK                | 3 |  |  |  |  |  |
|   | 1.3                                                      | .2 Søk etter dokumenter utenfor EK          | 3 |  |  |  |  |  |
| 2 | Fre                                                      | mgangsmåte for å opprette et nytt dokument  | 3 |  |  |  |  |  |
|   | 2.1                                                      | Logg inn i EK3 og åpne dokumentmodul        | 3 |  |  |  |  |  |
|   | 2.2                                                      | Velg plassering for nytt dokument           | 3 |  |  |  |  |  |
| 3 | Ор                                                       | psett og registeringer for nytt dokument    | 1 |  |  |  |  |  |
|   | 3.1                                                      | Valg av oppsett for opprettelse av dokument | 1 |  |  |  |  |  |
|   | 3.2                                                      | Dokumentvindu                               | 1 |  |  |  |  |  |
|   | 3.3                                                      | Begrense tilgjengelighet i EK-portalen      | 5 |  |  |  |  |  |
| 4 | Sta                                                      | rt skriveprosessen                          | 5 |  |  |  |  |  |
| 5 | Ref                                                      | eranser                                     | ŝ |  |  |  |  |  |
| 6 | Endringer siden forrige versjon6                         |                                             |   |  |  |  |  |  |

#### Hensikt

Dokumentet gir veiledning til prosessen med å opprette nye dokument. Det gjelder både vurdering av behov for nye dokument og hvordan et nytt dokument opprettes.

# **1** Før du oppretter nye dokumenter i EK

#### 1.1 Ønske om dokumentasjon på nivå 2 og 3

Alle nivå 2- og nivå 3-ledere har ansvar for dokumentstyring ved egen enhet. Det er to prinsipper som er viktig i den sammenheng:

- Styrende dokumentasjon som produseres i Helse Bergen skal ligge i EK.
- Unngå duplikater. Dokumentasjonen skal kunne finnes ett sted, og skal ikke kopieres.

Før opprettelse av nytt dokument i EK må du først stille deg spørsmålene i flytskjemaet (Figur 1):

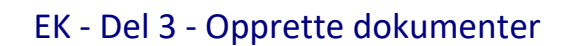

Versjon: 3.00

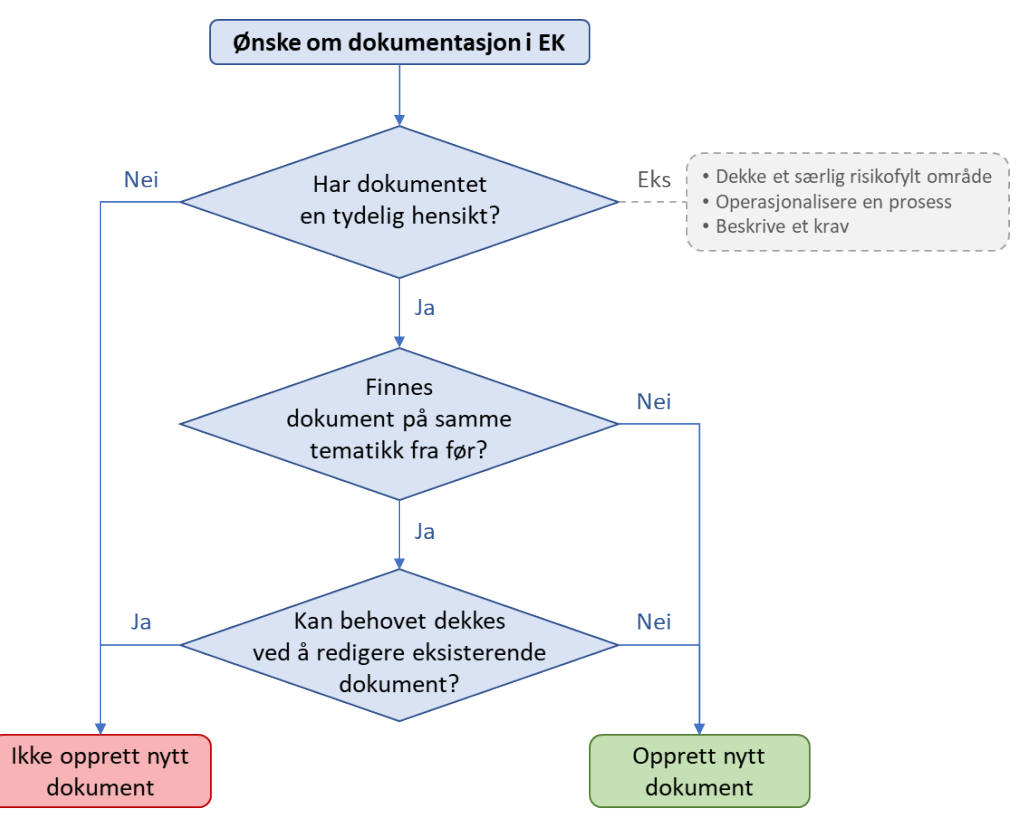

Figur 1. Beslutningsgrunnlag for opprettelse av ny dokumentasjon

**OBS:** Vi fraråder at det opprettes dokumenter som kun inneholder én lenke til ett annet EKdokument. Vi råder til at:

- det lenkes til aktuell dokumentasjon fra egen dokumentasjon
- søkefunksjonen brukes flittig til å finne dokumenter
- eventuelt kan det opprettes samledokumenter med flere interne referanser.

## 1.2 Ønske om Fellesdokument, Nivå 1

Utvalget for felles fagprosedyrer ble lagt ned på grunn av kapasitetshensyn i desember 2021. Ønsker om å opprette et nytt Nivå 1-dokument sendes til EK brukerstøtte <u>Kundeweb - Elektronisk</u> <u>kvalitetshåndbok (ihelse.net)</u>.

Har du spørsmål- eller innspill til eksisterende Nivå 1-dokumenter skal du kontakte Dokumentansvarlig, Godkjenner eller EK-ansvarlig på det aktuelle dokumentet.

Alt av overordnede fagprosedyrer og retningslinjer ligger under fanen Fellesdokumenter: Fellesdokumenter  $\rightarrow$  Pasientbehandling  $\rightarrow$  Fagprosedyrer

#### 1.3 Søk etter dokumenter før opprettelse av nye dokument

#### 1.3.1 Søk etter dokumenter i EK

Dersom det eksisterer et dokument på overordnet nivå skal du ikke opprette et dokument for egen enhet. Søk etter eksisterende dokument kan gjøres i EK portalen eller i EK3 databasen, se <u>EK - Del 2 - Søk etter dokument i EK-portal og EK3</u>.

#### 1.3.2 Søk etter dokumenter utenfor EK

Ansatte kan lenke direkte til prosedyrer og retningslinjer laget av de andre foretakene i Helse Vest, lenker til disse på hjemmesiden til <u>EK brukerstøtte.</u>

Vi har også tilgang til <u>nasjonale faglige retningslinjer som er publisert av Helsedirektoratet.</u> De fleste nasjonale retningslinjer og veiledere finner du også på <u>Helsebiblioteket.</u>

# 2 Fremgangsmåte for å opprette et nytt dokument

## 2.1 Logg inn i EK3 og åpne dokumentmodul

Logg inn fra innsiden via tannhjulet i EK portalen (Figur 2). På toppen av nettsiden vil det nå vises en ny linje med et menyikon «Portalen». Trykk på ikonet og velg «Dokumenter» (Figur 3). Det er også laget en video som viser <u>hvordan du logger deg inn i EK.</u>

| •    | HELSE <b>BERGEN</b><br>Haukeland universitetssjukehus | Dokumenter | Metodebøker | Resultatdokumenter | Endringer - | Hjelp   | ٥ |
|------|-------------------------------------------------------|------------|-------------|--------------------|-------------|---------|---|
| Tema | Fellesdokumenter Enhete                               | r          |             |                    |             | 🛿 Hjelp |   |
|      |                                                       |            |             |                    |             | → Login |   |

*Figur 2. Redigering gjøres i modulen Dokumenter* 

| III Portalen          |                                |            |             |                    | 🕄 Hjelp | i Min side       | 👤 Ofte, May Lillia | in 🔬  |
|-----------------------|--------------------------------|------------|-------------|--------------------|---------|------------------|--------------------|-------|
| Visning               |                                |            |             |                    |         |                  |                    |       |
| Portalen              | BERGEN<br>iniversitetssjukehus | Dokumenter | Metodebøker | Resultatdokumenter | Endring | ger <del>-</del> | Brannvernarbeid    | Hjelp |
| Moduler<br>Dokumenter | idokumenter                    | Enheter    |             |                    |         |                  |                    |       |

Figur 3. Redigering gjøres i modulen Dokumenter

## 2.2 Velg plassering for nytt dokument

Dokumentmodulen åpnes i «Kapittelstrukturen». Bla fram til den mappen du skal arbeide i. Når mappen er valgt, opprettes nytt dokument (Figur 4).

| <b>III Dokumenter</b> Lister - Strukture | r - Vedlikehold -  | Plukkliste 🗸 | <b>1</b> 3                   | 8 😧 Hjelp  iii Min side 👤 Ofte, May Lillian 🔬 |
|------------------------------------------|--------------------|--------------|------------------------------|-----------------------------------------------|
| Kapittelstrukturen                       | Styringsdokumenter | Resultat     | tdokumenter Mappe-egenskaper |                                               |
| Vis dokumenter fra                       | a undermapper      | PDF Handbok  |                              |                                               |
| SYS - Kvalitetssystem Helse Bergen       | 1 ~                | Ref Lis Type | Tittel                       | Sett inn me  K-Ansvarlig  Katus               |
| ✓ Kvalitetssystem Helse Bergen           |                    |              |                              |                                               |
| ✓ Helse Bergen HF                        | i                  |              |                              |                                               |

Figur 4. Velg den aktuelle mappen for plassering av nytt dokument og sett inn et nytt dokument.

| Dok.id: D60838         | Ref.nr: 1.1.8.2.1-03 | Uoffisiell utskrift er kun gyldig på utskriftsdato | Side 3 av 6 |
|------------------------|----------------------|----------------------------------------------------|-------------|
| Følsomhet Intern (gul) | I                    |                                                    |             |

# **3 Oppsett og registeringer for nytt dokument**

### 3.1 Valg av oppsett for opprettelse av dokument

Nytt vindu åpnes (Figur 5) for valg av oppsett for det nye dokumentet. Fyll ut oppsettet for å opprette det nye dokumentet.

| Tittel     |          |   |
|------------|----------|---|
| Opprett    | Dokument | ~ |
| Klasse     | Word     | ~ |
| Basert på  | Maler    | ~ |
| Mal        |          | Q |
| Kategorier |          | A |

*Figur 5. Velg oppsett for dokumentet som skal opprettes* 

Tittel Gi dokumentet en kort og presis tittel.

- Bruk ord eller fraser som beskriver innholdet best mulig
- Tenk gjennom hva som er naturlige søkeord for å finne dokumentet
- Unngå titler som begynner med: Prosedyre for, retningslinje for, brukerveiledning for
- I noen tilfeller er det nyttig å ha med pasientgruppe, lokalisasjon eller enhet i tittelen

Klasse (filtype); Word, Excel, PowerPoint eller annen type.

Mal (dokumentoppsett). Vi anbefaler malene:

- «HBHF Generell/standard mal Helse Bergen»
- «HBHF Felles faglige prosedyrer»

Kategori Velg kategori i strukturens nedtrekksmeny eller søk ved å trykke på forstørrelsesglass.

Når alle feltene er utfylt, velg «Opprett».

## 3.2 Dokumentvindu

Dokumentvindu for det nye dokumentet åpner seg (Figur 6). Stjernemerkede felt (\*)er obligatorisk, men det er en forventning til at alle felt fylles ut. Informasjonen som fylles ut blir overført til dokumenthodet i malen.

- Fyll inn rollene EK-ansvarlig, godkjenner, forfatter og dok.ansvarlig (dokumentansvarlig). Rollene er definert i <u>EK Del 1 Organisering av styrende dokumentasjon.</u>
- Velg dokumenttype, se Prinsipper for dokumentstyring i Elektronisk kvalitetshåndbok.
- Velg Dokumentnivå (0 = nasjonalt, 1 = Fellesdokument på nivå 1, 2 = Enhetsdokument og 3 = Seksjonsdokument)
- Trykk *Lagre*

| Dokument Ski            | ives         |                |            |                | Ref: 6.6        | .11-05 ID: 78923 × |
|-------------------------|--------------|----------------|------------|----------------|-----------------|--------------------|
|                         | Nytt dokumen | t opprettet av | adm_nell   |                |                 |                    |
| 0 Referanser            | Notater      | Oppgaver       | Varslinger | Plasseringer   | Historikk Avans | ert                |
| -Ansvarlig *            | lkke valgt   | ~              | Q 🗷        | Versjon        | 0.00            |                    |
| dkjenner *              | lkke valgt   |                | ~ 🗷        | Gyldig fra     |                 |                    |
| rfatter                 |              |                |            | Rev. intervall | 0               | måneder            |
| .ansvarlig              |              |                |            | Revider innen  |                 |                    |
| umenttype *             | lkke valgt   |                | ~          |                |                 |                    |
| umentnivå               | lkke valgt   |                | ~          |                |                 |                    |
| eord                    |              |                |            |                |                 |                    |
| nader *<br>ne versjonen |              |                |            |                |                 |                    |
|                         |              |                |            |                |                 | le                 |

Figur 6: Dokumentvindu for EK-dokument

## 3.3 Begrense tilgjengelighet i EK-portalen

Dersom det er grunn til å begrense eller skjule dokumenter som vises i EK-portalen, er det mulig å sette begrensninger i fanen **Avansert** (Figur 6) **> Tilgangsstyring** (Figur 7). Velg det alternativet som passer ditt dokument.

| Tilgangsstyring                                                                                                    |        |  |  |  |  |
|----------------------------------------------------------------------------------------------------|--------|--|--|--|--|
| Privat Kun EK-ansvarlig og godkjenner har tilgang til dokumentet                                                   |        |  |  |  |  |
| <ul> <li>Skjult i strukturer</li> <li>En vanlig bruker vil ikke finne dokumentet i portalen eller i søk</li> </ul> |        |  |  |  |  |
| Usynlig på web En vanlig bruker vil ikke få opp dokumentet i portalen selv med en direkte link                     |        |  |  |  |  |
| Gradering                                                                                                    | Åpen 🗸 |  |  |  |  |

Figur 7. Tilgangsstyring: Privat, Skjult i strukturer, og Usynlig på web.

# 4 Start skriveprosessen

Du er nå klar til å redigere det nye dokumentet valgte mal, velg *Rediger* og du kan starte arbeidet.

- Hjelp til å skrive er <u>EK Del 4 Tips og skriverregler for forfattere i EK</u>
- For å sette inn lenker til andre EK dokument (interne referanser) eller nettsider (eksterne referanser) se <u>EK Del 5 Referanser</u>

Versjon: 3.00

#### Versjon: 3.00

# 5 Referanser

| Interne referanser  |                                                                         |
|---------------------|-------------------------------------------------------------------------|
| <u>1.1.8.2-01</u>   | Dokumentstyring i Helse Bergen HF                                       |
| <u>1.1.8.2-02</u>   | Prinsipper for dokumentstyring i Elektronisk kvalitetshåndbok           |
| <u>1.1.8.2.1-01</u> | <u> EK - Del 1 - Organisering av styrende dokumentasjon</u>             |
| <u>1.1.8.2.1-02</u> | <u> EK - Del 2 - Søk etter dokument i EK-portal og EK3</u>              |
| <u>1.1.8.2.1-04</u> | EK - Del 4 - Tips og skriverregler for forfattere i EK                  |
| <u>1.1.8.2.1-05</u> | <u>EK - Del 5 - Referanser</u>                                          |
| <u>1.1.8.2.1-08</u> | <u> EK - Del 8 - Bokmerker og eksterne dokumenter</u>                   |
| <u>1.1.8.2.1-15</u> | <u> EK - Del 15 - Ekstern EK-pålogging (2-faktor pålogging)</u>         |
| <u>1.1.8.2.1-18</u> | Opplæringsvideo - Introduksjon til EK3 - Elektronisk Kvalitetshåndbok i |
|                     | Helse Bergen                                                            |
| <u>1.1.8.2.1-19</u> | <u> Opplæringsvideo - Hvordan opprette dokument i EK</u>                |
| <u>1.1.8.2.1-21</u> | <u> Opplæringsvideo - Hvordan logge inn i EK3?</u>                      |

Eksterne referanser 3.1.2.1.1.3 Helsebiblioteket

3.1.2.1.1.1 EK brukerstøtte (innsiden)

# 6 Endringer siden forrige versjon

Omorganisert innholdet, endret tittel, flyttet informasjon til andre dokument, May Lillian Ofte 5.7.2024